## Zadávání hodnocení

- 1. Na úvodní stránce IS SU klikněte na odkaz "Učitel".
- 2. V "Záznamníku učitele" vyberte předmět zaškrtnutím políčka.

**3.** Máte-li vypsáno více zkoušek, označte v sekci "zkušební termíny" možnost "dle zkušebních termínů".

**4.** Vyberte konkrétní termín zkoušky, ke které chcete zapsat hodnocení.

- 5. Klikněte na tlačítko "Vybrané" a zobrazí se vám seznam všech termínů.
- 6. Vyberte příslušný termín.
- 7. Klikněte na tlačítko "Upřesnění omezení".
- 8. Rozbalte nabídku "Aplikace".
- 9. Klikněte na odkaz "Známky".

**10.** V aplikaci "Hodnocení studentů" v tabulce se studenty přihlášenými na vybraný termín zapište každému studentu hodnocení. Pokud zapisujete hodnocení k opravným termínům, má student v sloupci hodnocení uvedenou poslední známku. Tu nepřepisujte a nové hodnocení zapište za ní. Hodnocení se tedy ukládá ve formě řetězce.

**11.** Předměty zakončené zkouškou se hodnotí písmeny: úspěšná hodnocení A,B,C,D,E a neúspěšné hodnocení F.

**12.** Předměty zakončené zápočtem se hodnotí písmeny: úspěšné hodnocení Z a neúspěšné hodnocení N.

13. Pokud se student ke zkoušce nedostavil bez řádné omluvy, zadá se hodnocení "-".

From: https://uit.opf.slu.cz/ - Ústav informačních technologií

Permanent link: https://uit.opf.slu.cz/zad\_hod?rev=1579694623

Last update: 2020/01/22 12:03

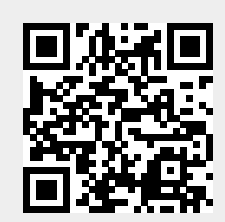